## Schema di funzionalità dell'interfaccia geografica di Seismogram Request 1

Selezione geografica e cronologica di sismogrammi, le cui stazioni registranti sono localizzate nella mappa, mentre i sismogrammi sono listati sotto la finestra di ricerca.

Ungheria Romania ок Rosnia e Erzegovina Click on seismogram to open full size (200dpi) or Right click and "Sa lick on seismogram to open full size am Request 2.0 Click on seismogram to open full size link as. Search result wing 1-40 Seismograms on a total of 41

Alla finestra di dettaglio (C) si può accedere sia da Seismogram request attuale, sia dall'accesso geografico (A) come sopra descritto ed è un'evoluzione dell'attuale navigazione dell'anteprima del sismogramma. L'attuale navigazione viene confinata nella frame superiore, mentre la inferiore è dedicata a immagine (linkabile) dello strumento e altre info (Dati del sismogramma, costanti strumentali ecc.)

Selezionando un punto (stazione) della mappa (A) si apre una finestra con l'elenco dei sismogrammi associati a quella stazione. Se c'è un solo sismogramma va direttamente alla finestra di dettaglio. Selezionando dall'elenco un sismogramma si apre una finestra (dettaglio C) con due frame: una per lo zoom dell'anteprima e l'altra con informazioni sullo strumento registratore

From date/time

Observatory name

I.R. Osservatorio di

Instruments install

ismogram cod rom date /time

rrestre e Meteorologia

To date/time

servatory

rom date/time To date/tin

country

or Right click and "Sa

or Right click and

Instruments instal

country

Observatory To date/time

From date/time

eismogram cou

(I.R. Osservatorio di Marina)

To date/time

196801121032

Trieste - Osservatorio Mete

Order 1016 dpi TII MES EW196801122000

Messina - Ossenvatorio c/o Istitu

Order 1016 dpi TI

Messina - Osservatorio c/o Istituto di Fisio

[214] Press-Ewing vertical seismoorap

1968-01-12 / 1032

1968-01-13 / 0743

1968-01-12 / 2000

1968-01-13 / 0700

a R. Università - Italy [268] Girlanda horiz

1968-01-13 / 0700

a R. Università - Italy

Order 600 dpi TIFF Order 1016 dpi TIF

[214] Press-Ewing vertical seismograp

1968-01-13 / 0743

1968-01-12 / 1032

rri\_Z\_1968011210322 Detalla

Trieste - Osservatorio Meteorologico Sismico

[268] Girlanda horizonti

Order 600 dpi TIFF

В

## Schema di funzionalità dell'interfaccia geografica di Seismogram Request/2

Selezionando una stella sulla mappa, in caso di più sismogrammi dovrebbero esplodere le n stelle gialle corrispondenti agli n sismogrammi. Selezionandone una compare una scheda sintetica di dati da definire e il link alla pagina di dettaglio (**C** pagina precedente). Un link consente di andare comunque alla pagina web **B** (pagina precedente) di tutti i sismogrammi di quella stazione).

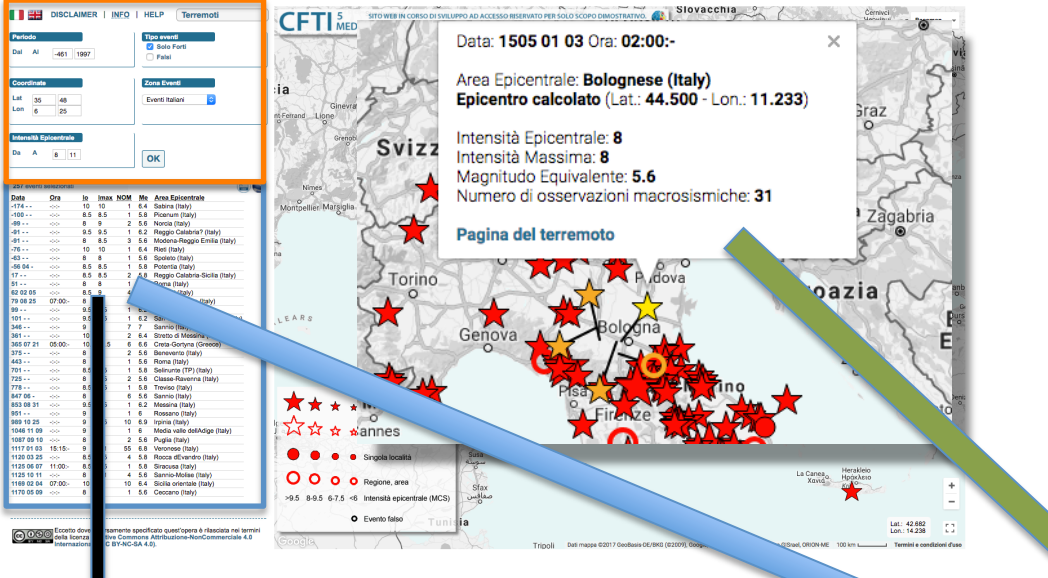

In questa frame compare e si può navigare (pan e zoom) l'anteprima del sismogramma (200dpi) come già in SR.

> Questa seconda frame dovrebbe contenere informazioni sulla stazione, e su lo o gli strumenti. L'immagine dello strumento e il nome potrebbero contenere un link alla scheda descrittiva dello strumento ecc.

Attraverso la finestra soprastante possono essere estratti dal DB di SISMOS/Seismogram Request i sismogrammi desiderati (di un dato terremoto o di più terremoti in un arco cronologico ecc.). Il risultato sarà 1) una mappatura della localizzazione delle stazioni dove è/sono stato/i registrato/i il/i terremoto/i; 2) la lista dei sismogrammi mappati. Questa lista, output della query parametrico-geografica, dovrà contenere: Codice e nome della stazione, Date di montaggio e smontaggio, Codice e nome strumento, componente/i. [mi riservo di decidere in seguito eventuali altri dati o funzionalità di questo elenco.]

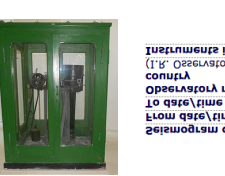

| ments install       | [214] Press-Ewing vertical seismograph       |
|---------------------|----------------------------------------------|
| sservatorio di Mari | na) - Italy                                  |
| vatory name -<br>y  | Trieste - Osservatorio Meteorologico Sismico |
| e/time              | 1968-01-13 / 0743                            |
| late/time           | 1968-01-12 / 1032                            |
| ogram code          | TRI_Z_1968011210322                          |

Detail